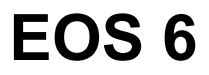

### Bedienungsanleitung

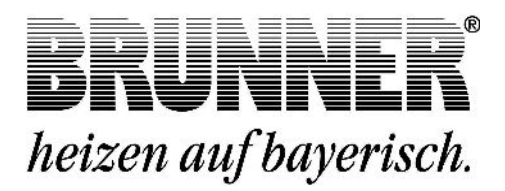

### 1 INHALT

| 1  | Inhalt                                        | 2    |
|----|-----------------------------------------------|------|
| 2  | Registrierung                                 | 4    |
| 3  | Systembeschreibung                            | 4    |
| 4  | Bedienung                                     | 7    |
| 5  | Anheizen bei kaltem Heizgerät                 | 11   |
| 6  | Nachlegen bei warmen Heizgerät                | 12   |
| 7  | Heizbetrieb mit Handeinstellung der Verbrennu | ngs- |
|    | luft                                          | 13   |
| 8  | Batteriewechsel                               | 16   |
| 9  | Reinigen                                      | 17   |
| 10 | Hinweismeldungen                              | 17   |
| 11 | Fehlermeldungen                               | 20   |

#### **Allgemeine Information**

Bei dieser Steuerung handelt es sich um eine unter LINUX-Basis programmierte Mikroprozessoreneinheit mit einem hochauflösenden 5,7 Zoll Grafik-Touch-Display.

Mit dieser Technologie werden alle Funktionen selbsterklärend bedient bzw. eingestellt und angezeigt. Dies beinhaltet auch alle weiteren BRUNNER -Komponenten welche über den CAN-Bus angeschlossen wurden.

Der USB-Port auf der Rückseite des Displays dient für das Laden von Updates. Damit kann dauerhaft der neueste Softwarestand aufgespielt und genutzt werden. Der Download ist kostenlos unter www.brunner.de/de/Service.

Lesen Sie vor Inbetriebnahme der Ofenanlage unbedingt die Bedienungsanleitung durch und beachten Sie vor allem die Sicherheitshinweise.

Der Aufbau muss durch einen eingetragenen Fachbetrieb erfolgen, da Sicherheit und Funktionsfähigkeit der Anlage vom ordnungsgemäßen Aufbau abhängen. Die jeweils gültigen Fachregeln des Handwerks und die baurechtlichen Vorschriften müssen dabei beachtet werden.

Diese Feuerstätte unterliegt den Bestimmungen der 1. BlmSchV.

Notwendige nationale und Europäische Normen und örtliche Vorschriften sind zu beachten.

Die Feuerungsverordnungen der Länder sind zu beachten. Beachten Sie die gültigen nationalen und örtlichen Betriebsbedingungen.

Technische Änderungen vorbehalten!

Bewahren Sie die Bedienungsanleitung gut auf!

#### Müll im Ofen = Gift im Garten

### 2 REGISTRIERUNG

Die Funktion der EOS 6 wird wesentlich durch die Kombination aus den Bauteilen und dem Programm (der Software) bestimmt. Um auch in Zukunft gewährleisten zu können, dass Sie mit der EOS 6 ein aktuelles und zeitgemäßes Produkt besitzen und nutzen, haben wir die Möglichkeit geschaffen, dass die Software jederzeit aktualisiert werden kann. Dieser Vorgang kann ohne Fachkenntnisse vorgenommen werden. Es ist nicht notwendig die Steuerung einzuschicken. Die dafür notwendige Datei und die Anleitung kann unter www.brunner.de geladen werden.

HIN- Unter http://produktregistrierung.brunner.de können Sie Ihre
WEIS EOS 6 unter Angabe der Chargennummer (auf Kartonaußenseite oder Rückseite des Produktbegleitscheins) registrieren.

Wenn Sie uns Ihre Email-Adresse bei der Registrierung mitteilen, werden wir Sie über wichtige Updates zur EOS 6 informieren.

### 3 SYSTEMBESCHREIBUNG

Die EOS 6 stellt Funktionen bereit um komplexe Steuerungsaufgaben in Ofenanlagen realisieren zu können. Optimiert wurden die in der EOS 6 integrierten Funktionen auf den Betrieb einer Ofenanlage mit Kesseltechnik und einem angeschlossenem Pufferspeicher. Hierbei kann ein vorhandenes Pelletmodul mit angesteuert werden. In Verbindung z.B. mit einer BHZ ist eine komfortable Bedienung der kompletten Anlage von einer Stelle aus möglich.

Die EOS 6 bietet die Möglichkeit weitere Displays anzuschließen. Dabei kann die Ofenanlage von jedem angeschlossenem Display aus bedient werden. Sind weitere Systeme mit der Bustechnik, wie z.B. eine BHZ vor-

handen, so kann über jedes angeschlossene Display die komplette Anlage bedient werden. Hierbei ist die gerade aktive Komponenete (z.B. EOS 6) im Vordergrund. Weitere Systeme (z.B. BHZ) können über ein Symbol in der unteren Navigationsleiste des Displays in die Anzeige zur Bedienung geholt werden.

Sämtliche Fühler, Stellglieder, Pumpen, etc. werden an die Steuerplatine der EOS 6 angeklemmt. Die Displayeinheit zur EOS 6 wird über eine Verbindungseitung an die Steuereinheit angeschlossen.

#### Das Display

Das Display der EOS 6 ist in drei Bereiche getrennt.

In der oberen Navigatiosleiste werden die wesentlichen Funktionen / Bauteile der aktuellen Anwendung als Icon's dargestellt. Durch Tippen auf ein Icon kann in das jeweilige Menü gewechselt werden.

In der unteren Navigationsleiste werden rechts das aktuelle Datum und die Uhrzeit eingeblendet. Weiter können dort, sofern vorhanden, die unterschiedlichen Anwendungen (EOS 6, BHZ, etc.) angewählt werden.

Zwischen den beiden Navigationsleisten befindet sich der Bereich in dem die unterschiedlichsten Menüs, Grafiken, Infofelder etc. in Abhängigkeit der gewählten Anwendung / Funktion dargestellt werden. Der Inhalt ist abhängig von der konfigurierten Anlage.

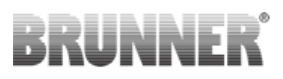

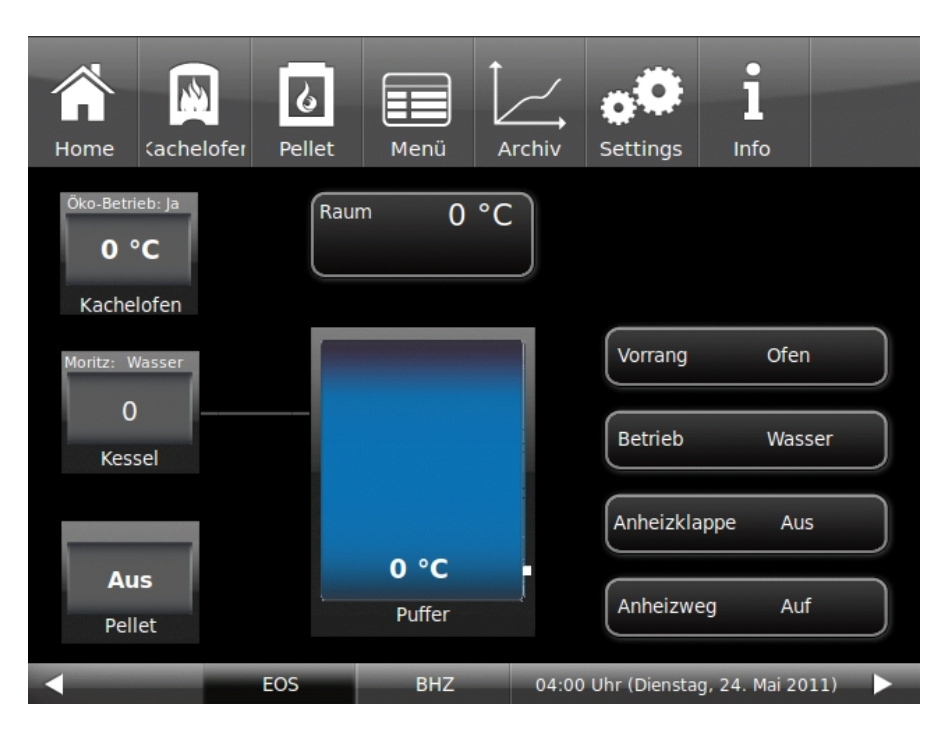

Abb.1: Display in der Homeansicht (Beispielhaft)

Der Touchscreen der Bedienheit kann mit den Fingern bedient werden. Ist dies nicht gewünscht / oder wird dies als nicht praktikabel empfunden, so kann eine Bedienhilfe benutzt werden. Die Bedienung mit einem konventionellen Stift ist nicht möglich. Benötigt wird ein Stift für kapazitive Displays.

**Tipp:** Das Display reagiert nicht auf Druck. Bereits das Annähern mit dem Finger führt unter Umständen zu einer Reaktion. Tippen Sie auf die gewünschte Stelle des Displays und lassen Sie den Finger nicht auf dem Display liegen.

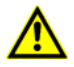

Auf keinen Fall schreibende oder spitze Hilfsmittel zur Bedienung benutzen.

### 4 BEDIENUNG

Die Bedienung der EOS 6 erfolgt komplett über das angeschlossene Display / den angeschlossenen Displays. Von hier aus können sämtliche Geräte erreicht werden, die an den Datenbus angeschlossen sind. Vorhandene Geräte werden in der unteren Navigationsleiste gezeigt.

Die EOS 6 stellt somit ein komplexes System dar, in dem sämtliche verbundenen Geräte berücksichtigt werden. Da einzelne Funktionen prinzipiell von verschiedenen Geräten übernommen werden können (z.B. Pumpensteuerung) wird die betreffende Funktion immer von dem Gerät übernommen, dass dafür am Besten geeignet ist. An den anderen Geräten wird die Funktion dann ausgeblendet und steht dort nicht zur Verfügung.

In dieser Anleitung können aufgrund der genannten Komplexität nicht sämtliche Kombinationen aus Geräten und Funktionen behandelt werden, weshalb hier die grundsätzliche Vorgehensweise zur Bedienung erläutert wird.

In der unteren Navigationsleiste werden die angeschlossenen Geräte und in der oberen Navigationsleiste die dazu aktivierten Funktionen eingeblendet. Durch kurzes Antippen der Icon's kommt man in die jeweiligen Infomenüs bzw. zu möglichen Parametereinstellungen.

Unter 'Settings' finden Sie die Möglichkeiten die EOS 6 zu konfigurieren und an Ihre Ofenanlage anzupassen. Nach Anwahl des Menüpunktes geben Sie bitte den PIN 9999 ein.

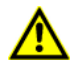

Bevor Sie unter 'Settings' Einstellungen verändern, sollten Sie einen USB-Stick anschließen (auf der Rückseite des Displays) und unter Settings > Service > Version, Update die aktuellen Einstellungen sichern.

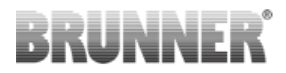

Zum Ausbauen der EOS 6 Displayeinheit das mitgelieferte Werkzeug (X) oben zwischen Wand und Glasfront einschieben und mit leichtem Druck die Verriegelung lösen.

Beispiel: Umstellen von Öko-Betrieb:

Tippen auf das Icon für Kachelofen in der oberen Navigationsleiste führt zur Seite der Kachelofeninformationen. Links oben im mittleren Navigationsfeld erscheint nun das Icon für den Öko-Betrieb. Ein Fingertipp darauf führt zur Einstellseite:

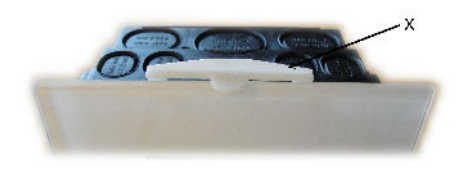

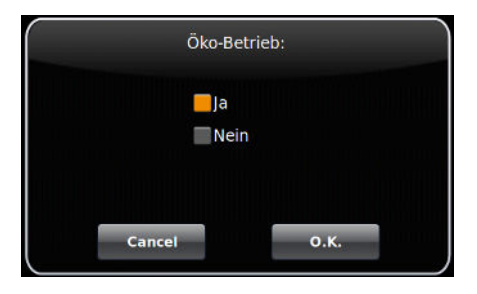

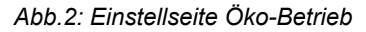

Hier kann zwischen Ja und Nein gewählt werden. Bestätigen mit O.K..

Bei aktivierten Öko-Betrieb werden Warnhinweise bei Heizfehlern angezeigt. Bei Öko-Betrieb = Nein werden diese unterdrückt.

Eine andere Möglichkeit Parameter einzustellen ist der Schieberegler, der immer dann angeboten wird, wenn dies sinnvoll ist.

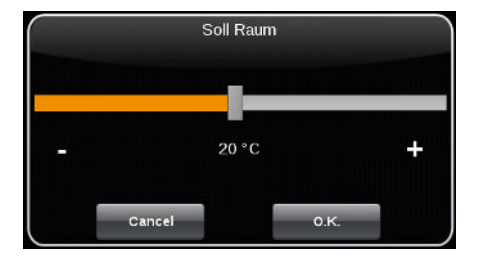

Abb.3: Schieberegler (Beispielhaft)

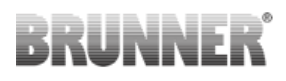

Ist es erforderlich z.B. Namen etc. einzugeben, so wird eine Bildschirmtastatur eingeblendet.

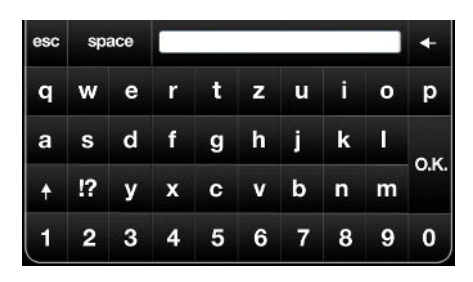

Abb.4: Tastatur

Um z.B. Wochenprogramme zur Reinigung etc. zu definieren wird ein Wochenplan angezeigt.

Hier sind die aktiven Zeiten Orange markiert.

Ein Fingertipp in den Wochenplan zeigt den Detailplan. Hier können die aktiven Zeiten (Orange) exakter eingestellt werden. Über einen Fingertipp auf die Wochentage kann von hier aus das gesamte Wochenprogramm definiert werden.

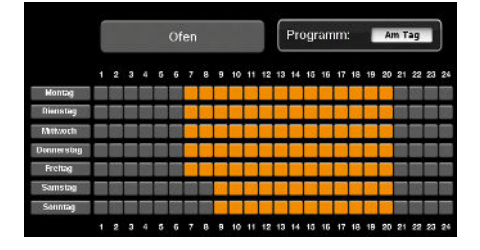

Abb.5: Wochenplan

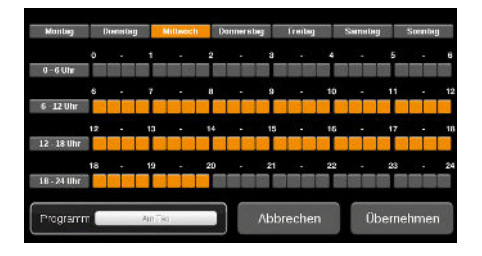

Abb.6: Wocheplan Detail

Bei den Wochenplänen, deren Name nicht bereits durch das System vorgegeben wird, kann dieser nach Tippen in das Bezeichnungsfeld eingetragen werden.

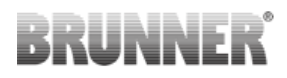

#### Menü

Im Menü können einige Grundfunktionen der EOS eingestellt werden.

Die zur Verfügung stehenden Möglichkeiten hängen von der konfigurierten Ofenanlage ab.

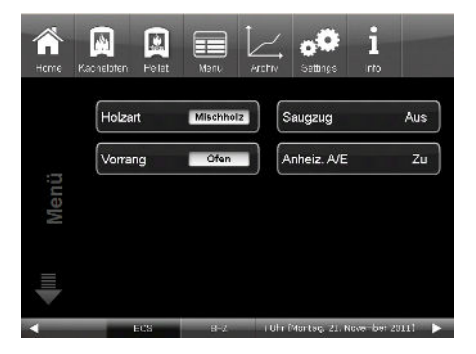

Abb.7: Menü

Die Auswahl der Holzart hat Einfluß auf die Zeiten, die die Verbrennungsluft geöffnet bleibt. Nadelhoz brennt schneller ab als Hartholz und verlangt demnach ein früheres Schließen der Verbrennungsluftklappe. Bei Auswahl von Hartholz bleibt die Klappe länger offen. Diese Einstellung kann auch genutzt werden um zu starke Holzkohlebildung bei ungünstigen Zugverhältnissen zu vermeiden. Stellen Sie in diesem Fall die Holzart auf Hartholz.

Bei Anlagen mit einer automatischen Umschaltung zwischen Kesselteil und Ofen kann die Vorrangschaltung gewählt werden. Vorrang Wasser führt dazu, das die Sollwerte, z.B. der Pufferbeladung von der EOS nach Möglichkeit gehalten werden. Vorrang Ofen bewirkt, dass die Umschaltklappe nicht auf die Kesselfunktion schaltet; der Abbrand erfolgt immer über den Ofen.

### 5 ANHEIZEN BEI KALTEM HEIZGERÄT

- Feuerungstür öffnen. Es findet eine kurze Funktionsüberprüfung der EOS statt und die Verbrennungsluftklappe wird in Stellung Anheizen gefahren. Das Thermoelement am Heizgasstutzen meldet die dort anliegende Temperatur. Kontrollieren Sie, ob das Aschebett nicht zu hoch ist. Die Asche sollte nicht höher als ca. 5 cm unterhalb der Feuerungstür liegen.
- Legen Sie Holzspäne oder klein gehackte Holzscheite locker in den Brennraum. Auf dieses Anheizholz wird die gewünschte Brennstoffmenge an Holzscheiten aufgelegt. Zwischen das Scheitholz legen Sie einen Zündwürfel und entzünden ihn. Zündwürfel, z.B. Fidibus, sind praktische Anheizhilfen; zu große Holzscheite zünden und entgasen im kalten Ofen schlecht und erfüllen nicht die Voraussetzungen für ein schnelles Anheizen.

Verwenden Sie niemals Stoffe wie Benzin, Spiritus o.ä. zum Anzünden!

Die Tür wird geschlossen. Ab jetzt übernimmt die EOS die Steuerung der Verbrennungsluftklappe. Das Schließen der Tür ist das Signal für die EOS dass ein Heizvorgang gestartet wird. In der Anzeige erscheint der Hinweis "1. Anheizen" und eine Markierung in der Grafik für die Anheiztemperatur. In dieser Stellung ist die Luftklappe voll geöffnet, damit ein schnelles Hochheizen ermöglicht werden kann. Das schnelle Hochheizen ist der wichtigste Faktor, um eine saubere, emissionsarme Verbrennung zu erhalten.

Wird die Anheiztemperatur in der eingestellten Zeit überschritten, so wird die Markierung grün, anderfalls Marnkierung rot dargestellt und die Meldung Anheizfehler ausgegeben.

Die zweite Markierung für den sauberen Ausbrand wird eingeblendet. Bei Überschreiten dieser Temperaturschwelle fährt der Klappenstellmotor die Verbrennungsluftklappe Stufe für Stufe weiter. Wird diese Schwellentemperatur nicht erreicht, wird der Hinweis 'Heizfehler' ausgegeben und die zweite Markierung wird rot eingefärbt..

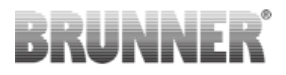

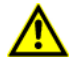

Erscheint nach dem Schließen der Feuerungstür nicht der Hinweis "1. Anheizen", so liegt ein Defekt vor. Heiz- bzw. Kamineinsatz in Handsteuerung nehmen und den Ofensetzer informieren.

### 6 NACHLEGEN BEI WARMEN HEIZGERÄT

- Je nach Wärmebedarf kann nachgeheizt werden. Sie müssen jedoch die Grundregel beachten, dass nur nach vollständigem Ausbrand der vorherigen Füllung eine weitere Füllung nachgelegt werden kann. Das Holzbrandfeuerungskonzept verlangt den Abbrand Füllmenge für Füllmenge und nicht das Nachlegen Scheit für Scheit.
- Bei Meldung "Glut" ist noch Restglut vom letzten Abbrand im Feuerraum. Der neu aufgelegte Brennstoff entzündet sich auf dieser Restglut. Legen Sie direkt auf die Glut (evtl. Glutbett leicht "auflockern") einige Späne zum leichteren Zünden. Feuerungstür wieder schließen. Ab jetzt übernimmt die EOS die Steuerung der Verbrennungsluftklappe. Das Schließen der Tür ist das Signal für die EOS dass ein Heizvorgang gestartet wird. In der Anzeige erscheinen die Markierungen und Hinweise wie im Kapitel 'Anheizen bei kaltem Heizgerät' beschrieben.

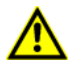

Jedes Öffnen und Schließen der Feuerungstür startet die EOS mit Überwachungsfunktionen. Die Elektronik erwartet nun den Start eines Heizvorganges. Wird kein oder zu wenig Brennstoff aufgegeben erscheinen Fehlermeldungen. Vermeiden Sie daher ein unnötiges Öffnen der Feuerungstüre!

### 7 HEIZBETRIEB MIT HANDEINSTELLUNG DER VERBRENNUNGSLUFT

Bei Stromausfall sowie bei Gerätefehlern können Sie Ihren Heiz- bzw. Kamineinsatz mit EAS / EOS 6 von Hand bedienen. Die Bedienung ist abhängig von der Motorversion Ihrer EAS / EOS 6!

Für die Variante mit fest montiertem Handstellrad und Entriegelungsstift gehen Sie wie folgt vor:

- Drücken Sie mit einem Werkzeug den Stift (9) am Stellmotor um das Motorgetriebe zu entkuppeln.
- Mit dem am Motor angebrachten Handrad (2) können Sie die Luftklappe in die gewünschte Stellung drehen. Drehungen im Uhrzeigersinn bis zum Anschlag schließen die Luftklappe.

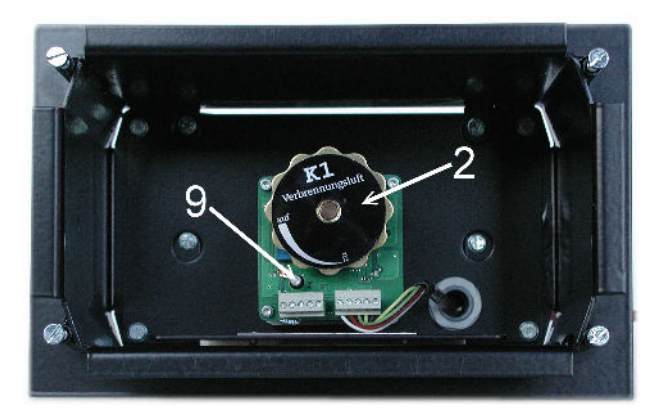

Abb.8: Motorkasten (mit Entriegelung)

Anheizstellung: Handrad in Position auf / Gluthaltung: Handrad in Position zu

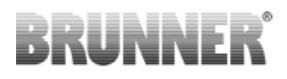

Der Version ohne fest montiertem Handstellrad liegt eine Bedienhilfe bei, die auf den Vierkant des Getriebmotors gesteckt wird. (Im Bild ist die Bedienhilfe bereits aufgesteckt.)

Hierbei gehen Sie wie folgt vor:

- Stecken Sie die Bedienhilfe auf den Vierkant am Luftklappenstell-Motor.
- Drehen Sie die Bedienhilfe im Uhrzeigersinn bis zum Anschlag. Dies ist die Position 'Anheizstellung'.
- Zum schließen der Verbrennungsluft drehen Sie die Bedienhilfe gegen den Uhrzeiger bis zum Anschlag. Dies ist die Position 'Gluthaltung'.

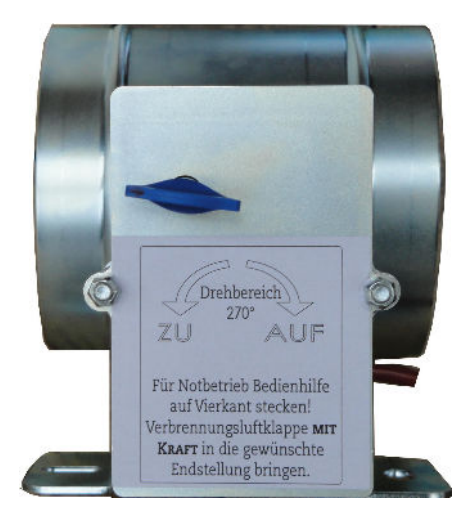

Abb.9: Motorkasten (ohne Entriegelung)

#### Anheizen bei kaltem Heizgerät

Kontrollieren Sie, ob das Aschebett nicht zu hoch ist. Maximalhöhe bis ca. 5 cm unterhalb der Feuerungstür. Wird das Aschebett zu hoch, so wird der Brennraum kleiner und die Flammenbildung zum sauberen Ausbrand beeinträchtigt.

Verbrennungsluftklappe in Anheizstellung bringen.

Die Verbrennungsluft kann kräftig auf das Holz strömen um ein schnelles Hochheizen zu erreichen.

 In die Hauptbrennkammer gespaltenes Scheitholz locker einlegen. Zwischen das Scheitholz einen Anzünder, z.B. Fidibus, legen und entzünden.

Anzünder sind praktische Hilfsmittel, die nur unter oder vor den Holzspänen angezündet werden. Beachten Sie: große Holzscheite entgasen

und zünden im kalten Ofen schlecht.

Verwenden Sie niemals Stoffe wie Benzin, Spiritus o.ä. zum Anzünden!

- Feuerungstür schließen und den Heizeinsatz / Kamin während der ersten Minuten beobachten. Sollte das Feuer erlöschen die Feuerungstür langsam öffnen und neuen Anzünder zwischen die Holzscheite legen und entzünden.
- Soll keine weitere Füllmenge nachgelegt werden, so bringen Sie die Verbrennungsluftklappe am Ende des Abbrandes, d.h. wenn keinerlei Flammen mehr zu erkennen sind, in Position Gluthaltung. Diese Stellung darf nicht während der Abbrand- und Entgasungsphase eingestellt werden, da bei plötzlichem Sauerstoffzutritt (z.B. Öffnen der Feuerungstür) dann noch im Brennraum und in den Nachheizflächen "stehende Gase" schlagartig mit dem einströmenden Luftsauerstoff reagieren (Verpuffung).

#### Nachlegen bei warmen Heizgerät

- Verbrennungsluftklappe in Position "Anheizen" bringen und die gewünschte Füllmenge auf die Grundglut legen.
  Beim Auflegen des Brennstoffes auf das Glutbett wird der Brennstoff erwärmt und die enthaltene Feuchtigkeit ausgetrieben und verdampft.
  Dies führt zu einer Temperaturabsenkung im Brennraum. Die gleichzeitig ausgetriebenen flüchtigen Brennstoffbestandteile benötigen ausreichend Verbrennungsluft, damit diese emmissionstechnisch kritische Phase schnell durchlaufen wird und die Temperatur in der Ausbrand-Wirbelkammer ca. 450°C (abhängig vom Heizgerätetyp) überschreitet.
- Soll keine weitere Füllmenge nachgelegt werden, so bringen Sie die Verbrennungsluftklappe am Ende des Abbrandes, d.h. wenn keinerlei Flammen mehr zu erkennen sind, in Position Gluthaltung. Diese Stellung darf nicht während der Abbrand- und Entgasungsphase eingestellt werden, da bei plötzlichem Sauerstoffzutritt (z.B. Öffnen der Feuerungstür) dann noch im Brennraum und in den Nachheizflächen

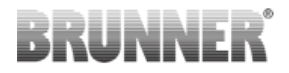

"stehende Gase" schlagartig mit dem einströmenden Luftsauerstoff reagieren (Verpuffung).

### 8 BATTERIEWECHSEL

Erscheint auf dem Display der Hinweis "Batterie ist leer", so setzen Sie bitte eine neue 9 Volt-Blockbatterie in die Halterung auf der Steuereinheit Ihrer EOS 6.

Wird die Steuerung bei Nichtnutzung von der Versorgungsspannung getrennt, fährt jedes Mal die Luftklappe zum Not- / Sicherheitsbetrieb über die 9V-Blockbatterie auf.

Nach ca. 10 bis 20 Fahrten ist Diese dann verbraucht. Die Hinweismeldung "Batterie ist leer" erscheint.

Bei oftmaliger Trennung der Versorgungsspannung ist zu akzeptieren, dass mehrmals pro Jahr die Batterie zu ersetzen ist.

### 9 REINIGEN

Um die Glasplatte zu reinigen verwenden Sie bitte handelsüblichen Glasreiniger.

Die Glasplatte nicht direkt mit dem Glasreiniger einsprühen, da so Feuchtigkeit auf die Elektronik gelangen könnte. Zum Reinigen ein Tuch mit dem Glasreiniger befeuchten und dann die Platte abwischen.

### 10 HINWEISMELDUNGEN

Es liegt im Normalfall kein Schaden an einem Bauteil vor!

Hinweise werden angezeigt und vom Benutzer geschlossen. Sind die Hinweise weiterhin aktiv, so sind sie im Hinweisfenster sichtbar.

| Hinweistext          | Ursache                                                                  | Behandlung                       |
|----------------------|--------------------------------------------------------------------------|----------------------------------|
| Anheizen             | Die Anheiztemperatur wurde in                                            | Hinweis mit der OK-Taste         |
| Das Anheizen hat     | der vorgegebenen Zeit nicht er-                                          | bestätigen.                      |
| nicht geklappt. Bit- | reicht bzw. die Verbrennungs-                                            | Kleinstückigeres oder tro-       |
| te erneut versu-     | temperatur ist nicht ausreichend                                         | ckenes Holz auflegen.            |
| chen.                | schnell angestiegen. Gilt für<br>Scheitholz- und Pelletabbrand.          | Oder ÖKO-AUS Funktion<br>wählen! |
|                      | Flamme erloschen                                                         |                                  |
|                      | ungeeigneter Brennstoff (zu<br>großstückig, zu hoher Feuchte-<br>gehalt) |                                  |
| Ofentür offen        | Die Ofentür steht länger als 10                                          | Hinweis mit der OK-Taste         |
| Steuerung erfolgt    | Minuten offen. Türkontaktschalter                                        | bestätigen.                      |
| nur bei geschlos-    | verklebt                                                                 | Ofentür schließen                |
| sener Tür            |                                                                          |                                  |

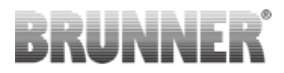

| Hinweistext                                                                                                    | Ursache                                                                                                    | Behandlung                                                                                                    |
|----------------------------------------------------------------------------------------------------|----------------------------------------------------------------------------------------------------|----------------------------------------------------------------------------------------------------|
| Heizfehler<br>Die Schwellen-<br>temperatur wurde<br>nicht erreicht. Zu<br>wenig oder feuch-<br>tes Holz                        | Die Verbrennungstemperatur<br>ist nicht schnell genug auf die<br>Schwellentemperatur gestiegen<br>oder bereits vor Erreichen Dieser<br>wieder abgefallen.<br>• ungeeigneter Brennstoff (z.B.<br>zu hoher Feuchtegehalt)<br>• zu wenig Brennstoff aufgelegt                                         | Hinweis mit der OK-Taste<br>bestätigen.<br>Kleinstückigeres oder tro-<br>ckenes Holz auflegen.<br>Oder ÖKO-AUS Funktion<br>wählen!                                                                                              |
| Kamin heiß<br>Schornsteinein-<br>trittstemperatur<br>zu hoch. Manuel-<br>le Anheizklappe<br>schließen.<br>Batterie<br>Batterie | Die Rauchgastemperatur am<br>Schornsteineintritt ist übermäßig<br>hoch. Die Nachheizfläche ist auf-<br>geladen und nicht mehr in der<br>Lage, die Wärme aus den Heiz-<br>gasen aufzunehmen.<br>Die Kapazität der Batterie ist<br>nicht mehr ausreichend um im<br>Störungsfall die Verbrennungsluft | Hinweis mit der OK-Taste<br>bestätigen. Erst nach Ab-<br>kühlen des keramischen<br>Zuges wieder heizen oder<br>Heizgase über einen ande-<br>ren Weg führen.<br>Hinweis mit der OK-Taste<br>bestätigen.<br>Batterie auswechseln. |
| Pelletbehälter<br>leer<br>Pellet- Vorratsbe-<br>hälter nachfüllen                                                              | auf Sicherheitsstellung zu brin-<br>gen.<br>Der Vorratsbehälter ist leer.                                                                                                    | Hinweis mit der OK-Taste<br>bestätigen.<br>Pellet in Vorratsbehälter<br>nachfüllen.                                                                                                    |
| Pellet Netz<br>Fülldeckel schlie-<br>ßen. STB entrie-<br>geln                                                                  | STB oder Sicherheitsschalter am<br>Fülldeckel unterbrochen.                                                                                                    | Hinweis mit der OK-Taste<br>bestätigen.<br>STB entriegeln, Deckel<br>schließen und verschauben.                                                                                                    |
| Raum heiß<br>Pelletmodul hat<br>abgeschalten.<br>Raumtemperatur<br>zu hoch.                                                    | Die Raumtemperatur ist höher<br>als die eingestellte Solltempera-<br>tur.                                                                                                    | Hinweis mit der OK-Taste<br>bestätigen.                                                                                                    |
| Kessel heiß<br>Pelletmodul hat<br>abgeschalten. Kes-<br>seltemperatur zu<br>hoch.                                              | Die Kesseltemperatur ist zu hoch.                                                                                                    | Hinweis mit der OK-Taste<br>bestätigen.                                                                                                    |

| Hinweistext                                                                                                    | Ursache                                                                                                    | Behandlung                                                                                                    |
|----------------------------------------------------------------------------------------------------|----------------------------------------------------------------------------------------------------|----------------------------------------------------------------------------------------------------|
| Uhr<br>Uhrzeit nicht ein-<br>gestellt.                                                                                    | Uhrzeit und Datum wurden nicht<br>eingestellt oder gesetzt. Steue-<br>rung geht nicht in den Normalbe-<br>trieb.                                                                                                    | Hinweis mit der OK-Taste<br>bestätigen.<br>Uhrzeit und Datum setzen.                                           |
| Asche<br>Bitte Asche aus<br>dem Brennraum<br>entnehmen.                                                                   | Hinweis nur bei Pelletanlagen!<br>Die durch den Abbrand entstan-<br>dene Asche aus dem Brennraum<br>ist zu entfernen.                                                                                                    | Hinweis mit der OK-Taste<br>bestätigen.<br>Im Pelletmenü den Zähler<br>"Asche in" zurücksetzen.                |
| Reinigen<br>Bitte Asche aus<br>dem Brennraum<br>entnehmen. Dü-<br>senplatte, Zünd-<br>loch und Brenner-<br>topf reinigen. | Hinweis nur bei Pelletanlagen!<br>Die durch den Abbrand entstan-<br>dene Asche aus dem Brennraum<br>ist zu entfernen. Die Düsenplatte,<br>das Zündloch und der Brenner-<br>topf sind zu reinigen.                                     | Hinweis mit der OK-Taste<br>bestätigen.<br>Im Pelletmenü den Zähler<br>"Brenner in" zurücksetzen.              |
| Kleiner KD<br>Kleiner Kunden-<br>dienst Servicear-<br>beiten gemäß An-<br>leitung.                                        | Hinweis nur bei Pelletanlagen!<br>Kundendienst (Wartung) durch<br>Ihren Fachhändler ausführen las-<br>sen.                                                                                                    | Hinweis mit der OK-Taste<br>bestätigen.<br>Kundendienstfachkraft setzt<br>den Zähler "Kleiner KD" zu-<br>rück. |
| Grosser KD<br>Grosser Kunden-<br>dienst Servicear-<br>beiten laut Anlei-<br>tung.                                         | Hinweis nur bei Pelletanlagen!<br>Kundendienst (Wartung) durch<br>Ihren Fachhändler ausführen las-<br>sen.                                                                                                    | Hinweis mit der OK-Taste<br>bestätigen.<br>Kundendienstfachkraft setzt<br>den Zähler "Grosser KD" zu-<br>rück. |
| Reinigen HE<br>Reinigungsme-<br>chanik betätigen.                                                                         | Hinweis nur bei Heizeinsatz B4!<br>Bei Geräten mit Reinigungsfe-<br>dern die Reinigungsmechanik<br>betätigen. Bei Geräten ohne Rei-<br>nigungsfedern die Wärmetau-<br>scherrohre mit einer Reinigungs-<br>bürste säubern.             | Hinweis mit der OK-Taste<br>bestätigen.                                                                        |
| Reinigen HE<br>erzwungen Au-<br>tomatische Reini-<br>gung                                                                 | Hinweis und Aktion nur bei Heiz-<br>einsatz B4 mit automatischer<br>Reinigung! Reinigung konnte<br>nicht in der freigegebenen Zeit<br>erfolgen. Reinigung muss zu ei-<br>ner Sperrzeit bei kaltem Brenn-<br>raum durchgeführt werden. | Hinweis mit der OK-Taste<br>bestätigen.                                                                        |

### 11 FEHLERMELDUNGEN

Fehler treten auf, wenn z. B. ein Schaden an einem Bauteil auftritt.

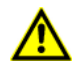

Setzen Sie sich mit Ihrem Ofensetzer in Verbindung!

Nachdem der Fehler behoben ist muss die Fehlermeldung noch bestätigt werden. Tippen Sie hiefür auf das farbig hinterlegte Icon des Infofensters und dort auf 'Reset'.

| Meldung           | Ursache                              | Behebung                   |
|-------------------|--------------------------------------|----------------------------|
| F01               | Der Temperaturfühler im Brenn-       | Temperaturfühler tauschen  |
| Fühlerbruch Ther- | raum liefert kein Signal. Thermo-    | Kabel tauschen             |
| moelement Brenn-  | fühler defekt Kabel gebrochen        | Kabel anklemmen            |
| raum              | oder nicht angeklemmt.               | Handbetrieb möglich        |
| F02               | Der Temperaturfühler im Brenn-       | Verdrahtung kontrollieren  |
| Polarität Thermo- | raum liefert ein falsches Signal.    | und richtig stellen.       |
| element Brenn-    | Die Anschlussdrähte sind ver-        | Handbetrieb möglich        |
| raum              | tauscht.                             |                            |
| F03               | Der Temperaturfühler im Wasser-      | Temperaturfühler tauschen  |
| Fühlerbruch       | kessel liefert kein Signal.          | Kabel tauschen             |
| Pt1000 Kessel     | Temperaturfühler defekt Ka-          | Kabel anklemmen            |
|                   | bel gebrochen oder nicht ange-       | Eingeschränkter Notbetrieb |
|                   | klemmt.                              | möglich                    |
| F04               | Der Temperaturfühler im Wasser-      | Temperaturfühler tauschen  |
| Kurzschluss       | kessel liefert ein Kurzschlusssi-    | Verkabelung auf Kurz-      |
| Pt1000 Kessel     | gnal.                                | schluss prüfen             |
|                   | Temperaturfühler defekt Kurz-        | Eingeschränkter Notbetrieb |
|                   | schluss in der Verkabelung           | möglich                    |
| F05               | Der Temperaturfühler am              | Temperaturfühler tauschen  |
| Fühlerbruch Ther- | Schornsteineintritt liefert kein Si- | Kabel tauschen             |
| moelement Kamin   | gnal.                                | Kabel anklemmen            |
|                   | Thermofühler defekt Kabel ge-        | Handbetrieb möglich        |
|                   | brochen oder nicht angeklemmt        |                            |

| Meldung                                             | Ursache                                                                                                    | Behebung                                                                                                    |
|-----------------------------------------------------|----------------------------------------------------------------------------------------------------|----------------------------------------------------------------------------------------------------|
| F06<br>Polarität Thermo-<br>element Kamin           | Der Temperaturfühler am<br>Schornsteineintritt liefert ein fal-<br>sches Signal.<br>Die Anschlussdrähte sind ver-<br>tauscht                 | Verdrahtung kontrollieren<br>und richtig stellen.<br>Handbetrieb möglich                                                                   |
| F07<br>Fühlerbruch<br>Pt1000 Puffer                 | Der Temperaturfühler im Puffer-<br>speicher liefert kein Signal.<br>Temperaturfühler defekt<br>Kabel gebrochen oder nicht an-<br>geklemmt    | Temperaturfühler tauschen<br>Kabel tauschen<br>Kabel anklemmen<br>Eingeschränkter Notbetrieb<br>möglich                                    |
| F08<br>Kurzschluss<br>Pt1000 Puffer                 | Der Temperaturfühler im Puffer-<br>speicher liefert ein Kurzschlusssi-<br>gnal.<br>Temperaturfühler defekt<br>Kurzschluss in der Verkabelung | Temperaturfühler tauschen<br>Verkabelung auf Kurz-<br>schluss prüfen<br>Eingeschränkter Notbetrieb<br>möglich                              |
| F09<br>Fühlerbruch<br>Pt1000 Raum                   | Der Raumfühler hat einen Wert<br>oberhalb seines zulässigen Wer-<br>tebereich.<br>Kabel gebrochen oder nicht an-<br>geklemmt                 | Überprüfen der Verkabelung<br>optisch<br>Raumtemperaturfühler tau-<br>schen                                                                |
| F10<br>Kurzschluss<br>Pt1000 Raum                   | Der Raumfühler hat einen Wert<br>unterhalb seines zulässigen Wer-<br>tebereich.<br>Kurzschluss in der Verkabelung                            | Überprüfen der Verkabelung<br>optisch<br>Raumtemperaturfühler tau-<br>schen                                                                |
| F11<br>Referenzposition<br>nicht vorhanden an<br>K1 | Luftklappenstellmotor K1 ist vor-<br>handen aber nicht betriebsbereit.<br>Störung auf der Busleitung                                         | Verdrahtung kontrollieren<br>und richtig stellen<br>Abschlusswiderstände prü-<br>fen<br>Handbetrieb möglich                                |
| F12<br>Positionierfehler<br>K1                      | Luftklappenstellmotor K1 kann<br>die Sollposition nicht erreichen.<br>Störung auf der Busleitung<br>Mechanik blockiert                       | Verdrahtung kontrollieren<br>und richtig stellen.<br>Abschlusswiderstände prü-<br>fen<br>Luftklappenmechanik prüfen<br>Handbetrieb möglich |

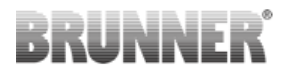

| Meldung                                             | Ursache                                                                                                    | Behebung                                                                                                    |
|-----------------------------------------------------|----------------------------------------------------------------------------------------------------|----------------------------------------------------------------------------------------------------|
| F13<br>Referenzposition<br>nicht erreicht K1        | Luftklappenstellmotor K1 kann<br>die Referenzposition nicht errei-<br>chen.<br>Störung auf der Busleitung<br>Mechanik blockiert     | Verdrahtung kontrollieren<br>und richtig stellen<br>Abschlusswiderstände prü-<br>fen<br>Luftklappenmechanik prüfen<br>Handbetrieb möglich |
| F14<br>Keine Kommuni-<br>kation K1                  | Luftklappenstellmotor K1 nicht<br>vorhanden oder defekt<br>Störung auf der Busleitung<br>Kabel gebrochen oder nicht an-<br>geklemmt | Luftklappenstellmotor tau-<br>schen<br>Verdrahtung kontrollieren<br>und richtig stellen<br>Handbetrieb möglich                            |
| F21<br>Referenzposition<br>nicht vorhanden an<br>K2 | Luftklappenstellmotor K2 ist vor-<br>handen aber nicht betriebsbereit<br>Störung auf der Busleitung                                 | Verdrahtung kontrollieren<br>und richtig stellen<br>Abschlusswiderstände prü-<br>fen<br>Handbetrieb möglich                               |
| F22<br>Positionierfehler<br>K2                      | Luftklappenstellmotor K2 kann<br>die Sollposition nicht erreichen.<br>Störung auf der Busleitung<br>Mechanik blockiert              | Verdrahtung kontrollieren<br>und richtig stellen<br>Abschlusswiderstände prü-<br>fen<br>Luftklappenmechanik prüfen<br>Handbetrieb möglich |
| F23<br>Referenzposition<br>nicht erreicht K2        | Luftklappenstellmotor K2 kann<br>die Referenzposition nicht errei-<br>chen.<br>Störung auf der Busleitung<br>Mechanik blockiert     | Verdrahtung kontrollieren<br>und richtig stellen<br>Abschlusswiderstände prü-<br>fen<br>Luftklappenmechanik prüfen<br>Handbetrieb möglich |
| F24<br>Keine Kommuni-<br>kation K2                  | Luftklappenstellmotor K2 nicht<br>vorhanden oder defekt<br>Störung auf der Busleitung<br>Kabel gebrochen oder nicht an-<br>geklemmt | Luftklappenstellmotor tau-<br>schen<br>Verdrahtung kontrollieren<br>und richtig stellen<br>Handbetrieb möglich                            |

| Meldung                                                           | Ursache                                                                                                    | Behebung                                                                                                    |
|-------------------------------------------------------------------|----------------------------------------------------------------------------------------------------|----------------------------------------------------------------------------------------------------|
| F51<br>undefiniertes Si-<br>gnal am Türkontakt                    | Der Türkontaktschalter "hängt<br>fest" oder ist defekt.<br>Türkontakt zeigt nicht die richtige<br>Position.<br>Mechanik hängt<br>Schalter defekt<br>Kabel falsch angeklemmt | Überprüfen der Verkabelung<br>und der Mechanik optisch<br>und durch mehrmaliges Be-<br>tätigen.<br>Schaltergruppe tauschen<br>Handbetrieb möglich  |
| F60<br>Keine Kommuni-<br>kation BHZ                               | BHZ ist vorhanden aber nicht be-<br>triebsbereit.<br>BHZ nicht vorhanden<br>Störung auf der Busleitung                                                                      | Verdrahtung kontrollieren<br>und richtig stellen<br>Abschlusswiderstände prü-<br>fen<br>Eingeschränkter Notbetrieb<br>möglich                      |
| F80<br>Keine Kommuni-<br>kation Pelletmodul                       | Pelletmodul ist vorhanden aber<br>nicht betriebsbereit.<br>Pelletmodul nicht vorhanden<br>Störung auf der Busleitung                                                        | Verdrahtung kontrollieren<br>und richtig stellen<br>Abschlusswiderstände prü-<br>fen<br>Eingeschränkter Notbetrieb<br>möglich                      |
| F81<br>Kugelhahn Pellet<br>Stellung ZU wurde<br>nicht erreicht    | Der Endschalter des Kugelhahns<br>"hängt" in Position AUF oder ist<br>defekt.<br>Schalter defekt<br>Kabel falsch angeklemmt                                                 | Überprüfen der Verkabelung<br>und der Mechanik optisch<br>Stellmotor tauschen                                                                      |
| F82<br>Kugelhahn Pellet<br>Stellung AUF wur-<br>de nicht erreicht | Der Endschalter des Kugelhahns<br>"hängt" in Position ZU oder ist<br>defekt.<br>Schalter defekt<br>Kabel falsch angeklemmt                                                  | Überprüfen der Verkabelung<br>und der Mechanik optisch<br>Stellmotor tauschen                                                                      |
| F83<br>Zünden ohne Er-<br>folg                                    | Heizpatrone defekt Kabel nicht<br>korrekt angeklemmt<br>Steckverbindung gelöst<br>Keine oder zu weinig Pellets                                                              | Pelletqualität überprüfen<br>Überprüfen der Verkabelung<br>und der Steckverbindung<br>optisch<br>Heizpatrone tauschen<br>Anheizen von Hand möglich |

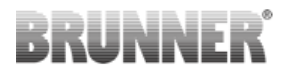

| Meldung                                                                              | Ursache                                                                                                    | Behebung                                                                                                    |
|--------------------------------------------------------------------------------------|----------------------------------------------------------------------------------------------------|----------------------------------------------------------------------------------------------------|
| F84<br>Brennraumtempe-<br>ratur unter Pellet-<br>betrieb abgesun-<br>ken             | Die Brennraumtemperatur ist<br>während des Betriebs zu stark<br>gesunken.                                                                              | Pelletzufuhr gestört<br>Pelletqualität geändert (neue<br>Lieferung)                                                            |
| F86<br>Nach 4 Füllversu-<br>chen meldet obe-<br>rer Füllstandsmel-<br>der nicht voll | Nach Füllvorgang meldet der<br>obere Füllstandsmelder nicht<br>voll.<br>Füllstandssensor defekt<br>Keine Pellets im Silo                               | Pelletvorrat im Silo überprü-<br>fen<br>Verkabelung zum oberen<br>Füllstandssensor prüfen<br>Füllstandssensor austau-<br>schen |
| <b>F87</b><br>Füllstandsmelder<br>(unten leer – oben<br>voll)                        | Füllstandsmelder melden ungülti-<br>gen Zustand                                                                                                    | Verkabelung zu den Füll-<br>standssensoren prüfen<br>Defekten Füllstandssensor<br>austauschen<br>Füllstandssensor kalibrieren  |
| F88<br>Pellet anheizen                                                               | 250°C wurden im Pelletbetrieb<br>nicht überschritten.<br>Feuchte Pellets.<br>Übermäßig viel Asche im Brenn-<br>raum.<br>Unzureichender Schornsteinzug. | Pelletqualität überprüfen.<br>Brennraum reinigen.                                                                              |

Ulrich Brunner GmbH Zellhuber Ring 17-18 D-84307 Eggenfelden Tel.: +49 (0) 8721/771-0 Fax: +49 (0) 8721/771-100 Email: info@brunner.de Aktuelle Anleitungen unter: www.brunner.de